ABC SOLUCIONES DE GESTIÓN PARA EL INGRESO AL CAMPUS UNIVERSIDAD NACIONAL DE COLOMBIA SEDE DE LA PAZ

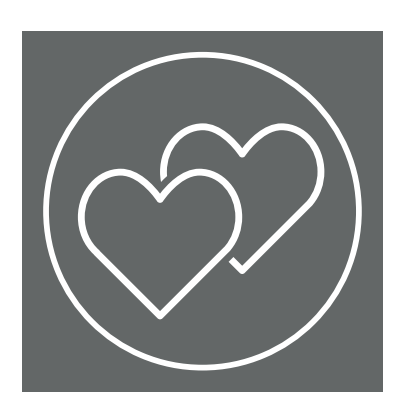

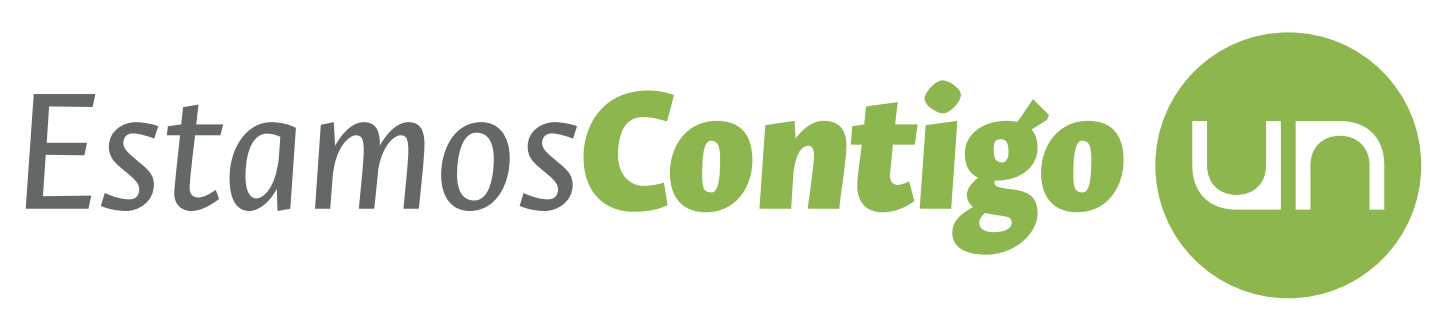

#### APLICACIÓN MÓVIL ESTAMOS CONTIGO UN

Quienes pueden usarlo: estudiantes de pregrado y posgrado, docentes, egresados, administrativos, jubilados, contratistas y externos (visitantes)

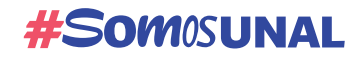

Oficina de Tecnologías de la Información y las Comunicaciones – OTIC

Sede de La Paz

#### #SomosTransformaciónDigital

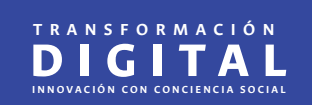

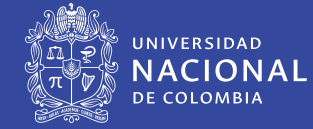

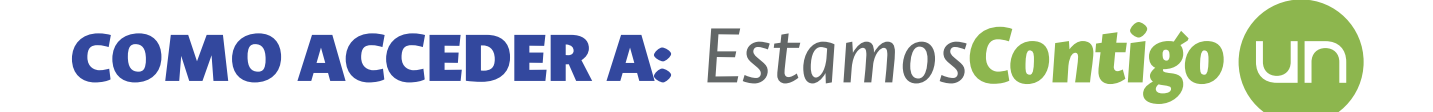

## HAY DOS OPCIONES PARA EL INGRESO

Por medio de su sitio web: https://estamoscontigo.unal.edu.co/

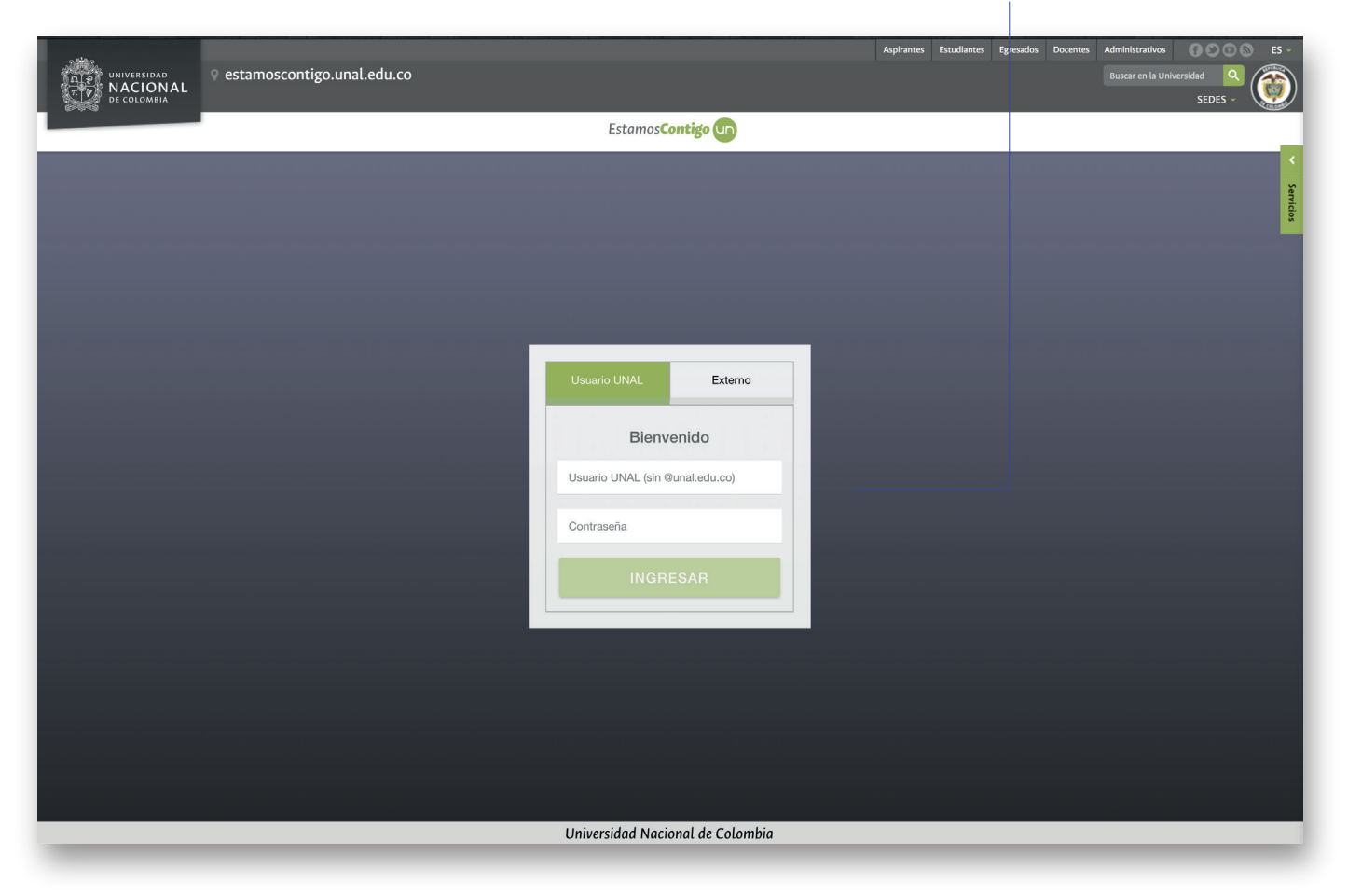

Ingreso a Estamos Contigo UN a través de su sitio web.

### HAY DOS OPCIONES PARA EL INGRESO

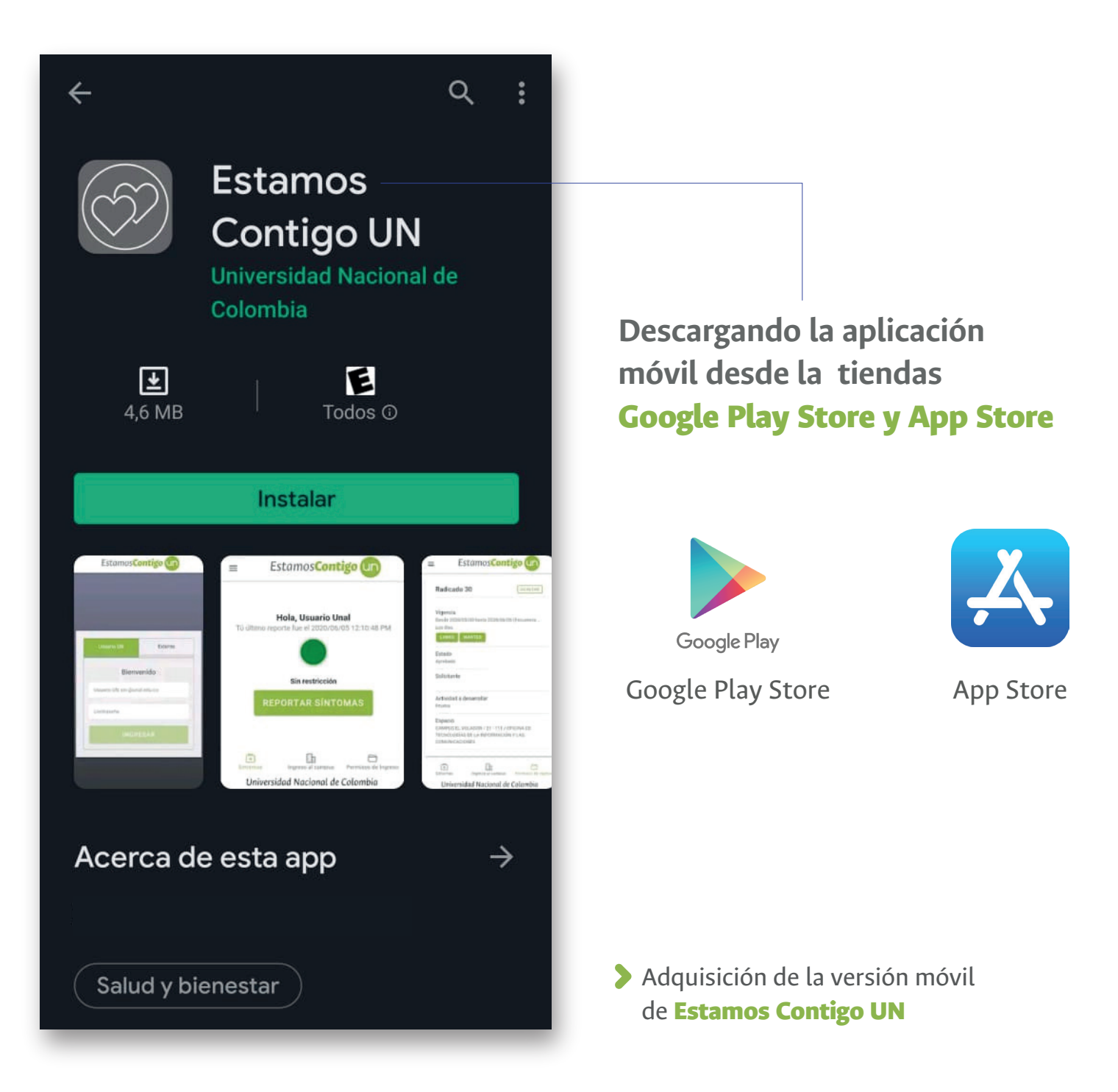

|   | Estamos <b>Co</b>     | ontigo Un           | S 8:39 |
|---|-----------------------|---------------------|--------|
|   |                       |                     |        |
| 2 |                       |                     | 1      |
| h | Usuario UNAL          | Externo             |        |
|   | Bienve                | enido               |        |
|   | Usuario UNAL (sin inc | cluir @unal.edu.co) |        |
|   | Contraseña            |                     |        |
|   | INGRE                 | SAR                 |        |
|   |                       |                     |        |
|   |                       |                     |        |
|   |                       |                     |        |
|   | Universidad Nacio     | nal de Colombia     |        |

# ¿CÓMO USARLO?

La persona ingresa como usuario que tiene cuenta de correo bajo el dominio **unal.edu.co**, o como un externo. En caso de tener cuenta UNAL su usuario y contraseña serán los del **correo institucional.** 

> Formulario de ingreso.

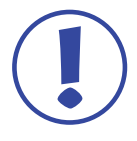

**Si no se tiene cuenta bajo el dominio UNAL**, ingresa por la opción Externo y se procede a su creación en donde se pide nombres, apellidos, email, tipo y número de identificación, opcional el celular y el número telefónico, y para el caso de una persona sin cuenta UNAL, le pide que asigne una contraseña.

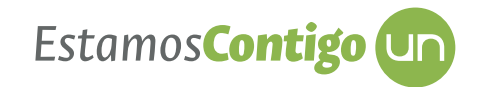

| Formulario de | e inscripción en | la plataforma. |
|---------------|------------------|----------------|
|---------------|------------------|----------------|

| Nombre y apell                                                                      | idos *                                                                                             |                                                                                                    |
|-------------------------------------------------------------------------------------|----------------------------------------------------------------------------------------------------|----------------------------------------------------------------------------------------------------|
| Tipo *                                                                              |                                                                                                    | Pasaporte 🔻                                                                                          |
| Email *                                                                             |                                                                                                    |                                                                                                    |
| Perfil *                                                                            |                                                                                                    | Contratista 👻                                                                                        |
| Celular (opcion                                                                     | al)                                                                                                |                                                                                                    |
| Teléfono (opcio                                                                     | onal)                                                                                              |                                                                                                    |
| Contraseña                                                                          |                                                                                                    |                                                                                                    |
| Repetir Contras                                                                     | seña                                                                                               |                                                                                                    |
| El titular de la info<br>de sus datos pers<br>de tratamiento de<br>Nacional de Colo | ormación suministrada<br>sonales conforme a lo<br>e datos personales ado<br>mbia la cual puede ser | a autoriza el tratamiento<br>dispuesto en la Política<br>optada por la Universida<br>r consultada en |
| <u>http://www.legal.</u>                                                            | unal.edu.co/rlunal/hor                                                                             | <u>me/doc.jsp?d_i=93798</u>                                                                          |
| – 🗹 🛛 Acepto                                                                        | los términos                                                                                       |                                                                                                    |
|                                                                                     | GUARDAR                                                                                            |                                                                                                    |
| Univ                                                                                | ersidad Nacional d                                                                                 | le Colombia                                                                                          |
|                                                                                     |                                                                                                    |                                                                                                    |
| Fina                                                                                | almente, se l                                                                                      | e solicita                                                                                           |
| —— que                                                                              | e acepte <b>los t</b>                                                                              | términos                                                                                             |
|                                                                                     |                                                                                                    |                                                                                                    |

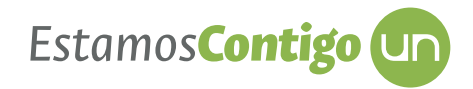

Al acceder a la aplicación por primera vez se nos presentan los **términos del servicio**.

## **TÉRMINOS DEL SERVICIO**

La información suministrada a través de Estamos Contigo UN será empleada para temas concernientes al protocolo de ingreso al campus de la Sede de La Paz y seguimiento epidemiológico de la comunidad universitaria.

La información sobre los antecedentes o sintomatología sólo estará disponible para las personas expresamente autorizadas y que cuentan con las competencias para realizar el seguimiento epidemiológico de acuerdo con el protocolo de ingreso y la normatividad vigente.

A través de Estamos Contigo UN solo debe ser suministrada información verídica.

El titular de la información suministrada autoriza el tratamiento de sus datos personales conforme a lo dispuesto en la Política de tratamiento de datos personales adoptada por la Universidad Nacional de Colombia la cual puede ser consultada en:

https://unal.edu.co/tratamiento-de-datos-personales.html

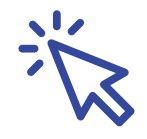

Estamos**Contigo** Un

Aceptados los términos del servicio, se procede a ingresar la información asociada con la edad y **antecedentes de morbilidad**.

| ual es su rango de edad? |     | ¿Presenta usted alguna de las siguient<br>enfermedades o patologías de base | tes –   |
|--------------------------|-----|-----------------------------------------------------------------------------|---------|
| Menor de 60 años         | ۲   |                                                                             |         |
| Entre 60 y 69 años       | 0   | Diabetes, cancer en quimioterapia o radioterapia,                           | uso de  |
| ás de 70 años            | 0   | autoinmunes, enfermedad pulmonar obstructiva                                | crónic  |
|                          |     | (EPOC), mal nutrición (obesidad con imc mayor                               | a 30 g  |
| GUARDAR                  |     | desnutrición), hipertensión, antecedente de acc                             | identes |
|                          | _   | cerebro vasculares, inmunodeficiencia, enfermeda                            | d renal |
|                          |     | post transplantados, tabaquismo (fumador de más                             | 3 de 10 |
|                          |     | cigarrillos / día por 20 años o más), madre gestante.                       |         |
|                          | - 1 | Si                                                                          | С       |
|                          |     | No                                                                          | 0       |
|                          | - 1 | GUARDAR                                                                     |         |
|                          |     |                                                                             |         |
|                          | - 1 |                                                                             |         |
|                          |     |                                                                             |         |
|                          |     |                                                                             |         |

#### ¿Presenta usted alguna de las siguientes enfermedades o patologías de base?

Diabetes, cáncer en quimioterapia o radioterapia, uso de corticoides o inmunosupresores, enfermedades autoinmunes, enfermedad pulmonar obstructiva crónica (EPOC), mal nutrición (obesidad con imc mayor a 30 y desnutrición), hipertensión, antecedente de accidentes cerebro vasculares, inmunodeficiencia, enfermedad renal, post transplantados, tabaquismo (fumador de más de 10 cigarrillos / día por 20 años o más), madre gestante.

#### Con la información básica diligenciada, se procede a reportar los síntomas

| Estamos <b>Contigo</b> un                             | <ul> <li>▲ <sup>6</sup> 2 7:46</li> <li>← Estamos<b>Contigo</b> un</li> </ul> |
|-------------------------------------------------------|-------------------------------------------------------------------------------|
|                                                       | Selccione los síntomas que presenta:                                          |
|                                                       | Fiebre                                                                        |
|                                                       | Dolor muscular                                                                |
|                                                       | Dolor de garganta                                                             |
| Hola, Carlos<br>Le invitamos a registrar sus síntomas | Congestión nasal                                                              |
|                                                       | Tos                                                                           |
| Sin información                                       | Dificultad para respirar                                                      |
| REPORTAR SÍNTOMAS                                     | 🗌 Fatiga                                                                      |
|                                                       | Escalofrío                                                                    |
|                                                       | Ninguno de los anteriores                                                     |
|                                                       | REPORTAR                                                                      |
| Sintomas Ingreso al campus Permisos de Ingreso        |                                                                               |
| Universidad Nacional de Colombia                      | Universidad Nacional de Colombia                                              |

Con los síntomas reportados la aplicación muestra a través de un semáforo, el nivel de riesgo por salud que tiene la persona. El semáforo muestra tres colores, **verde sin riesgos**, **amarillo en riesgo** por antecedentes de morbilidad y **en rojo por riesgo** de tener COVID-19.

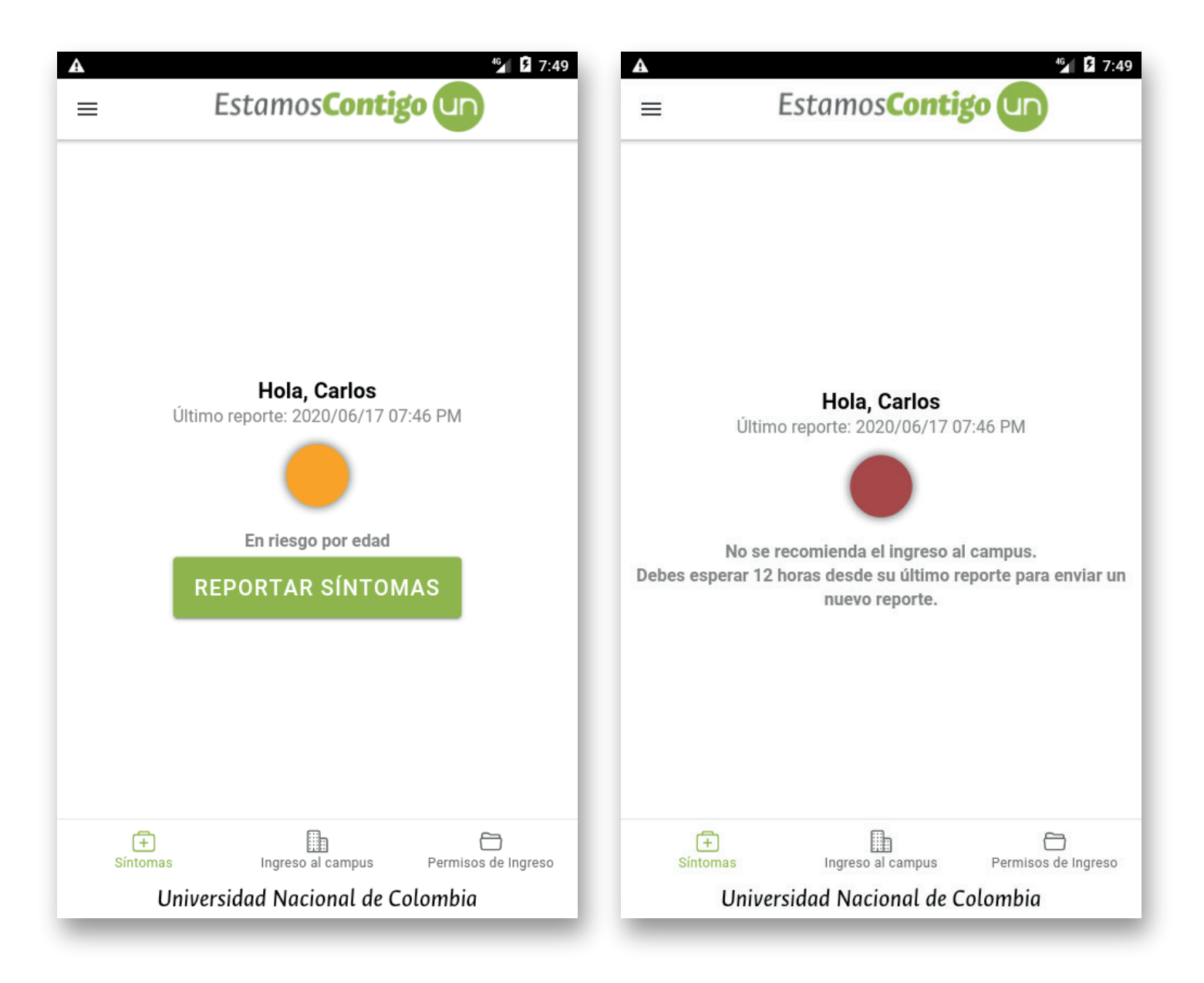

Importante: a través de Estamos Contigo UN, se podrá reportar la sintomatología diaria de la persona.

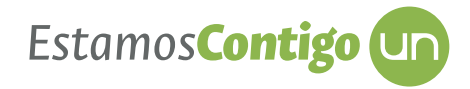

Como funcionalidad adicional, en la aplicación se puede consultar los **permisos que tiene para ingresar** al campus de la Universidad.

| Vigencia<br>Desde 2020/07/04 hasta 2020/07/04 (frecuencia Única)<br>Los días:<br>LUNES MARTES MIÉRCOLES<br>Estado<br>Aprobado<br>Solicitante<br>Carlos Alejandro Ruiz Ramirez<br>Actividad a desarrollar<br>Recibir equipos<br>Espacio | Vigencia<br>Desde 2020/07/04 hasta 2020/07/04 (fre<br>Los días:<br>LUNES MARTES MIÉRCOLES<br>Estado<br>Aprobado<br>Solicitante<br>Carlos Aleiandro Ruiz Ramirez | cuencia Única)   |
|----------------------------------------------------------------------------------------------------|----------------------------------------------------------------------------------------------------|------------------|
| LUNES       MARTES       MIÉRCOLES         Estado       Aprobado         Solicitante       Carlos Alejandro Ruiz Ramirez         Carlos Alejandro Ruiz Ramirez       Actividad a desarrollar         Recibir equipos       Espacio     | LUNES MARTES MIÉRCOLES<br>Estado<br>Aprobado<br>Solicitante<br>Carlos Aleiandro Ruiz Ramirez                                                                    |                  |
| Estado<br>Aprobado<br>Solicitante<br>Carlos Alejandro Ruiz Ramirez<br>Actividad a desarrollar<br>Recibir equipos<br>Espacio                                                                                                    | Estado<br>Aprobado<br>Solicitante<br>Carlos Aleiandro Ruiz Ramirez                                                                                              |                  |
| Solicitante<br>Carlos Alejandro Ruiz Ramirez<br>Actividad a desarrollar<br>Recibir equipos<br>Espacio                                                                                                    | Solicitante<br>Carlos Aleiandro Ruiz Ramirez                                                                                                    |                  |
| Actividad a desarrollar<br>Recibir equipos<br>Espacio                                                                                                    |                                                                                                    |                  |
| Espacio                                                                                                    | Actividad a desarrollar<br>Recibir equipos                                                                                                    |                  |
|                                                                                                    | Espacio                                                                                                    |                  |
|                                                                                                    |                                                                                                    |                  |
|                                                                                                    |                                                                                                    |                  |
|                                                                                                    | F Ingreso al campus                                                                                                    | Permisos de Ingr |

## APLICACIÓN WEB PARA LA SOLICITUD DE PERMISOS DE INGRESO

Se sugiere que las personas que tengan una cuenta de correounal.edu.co, se registren primero en la aplicación móvil **Estamos Contigo UN.** 

• Quienes pueden usarlo: estudiantes de pregrado y posgrado, docentes, egresados, administrativos, jubilados, contratistas, visitantes y proveedores.

• Como es el ingreso para solicitar el servicio: hay dos opciones para la solicitud del permiso.

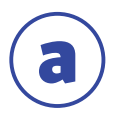

A través de la dirección web **https://permisoingreso.unal.edu.co/spi** También, se dispone de un banner en la página web de la Sede de La Paz **http://delapaz.unal.edu.co** 

Una vez en la aplicación web, se presenta un formulario de autenticación, en donde la herramienta pregunta si es usuario UNAL o no; en caso afirmativo se ingresa el usuario y contraseña del correo institucional personal, para proceder al diligenciamiento del formulario de solicitud de permiso.

|                                                | SOLICITUD PERMISO INGRESO         |
|------------------------------------------------|-----------------------------------|
|                                                |                                   |
| ¿Cúal es su perfil?                            | SELECCIONE 🗸                      |
| رTiene una cuenta<br>personal<br>@unal.edu.co? | Sí, tengo una cuenta @unal.edu. 🗸 |
|                                                | Usuario UN                        |
|                                                | Contraseña                        |
|                                                | Ingresar                          |

> Formulario de ingreso a la solicitud de permiso.

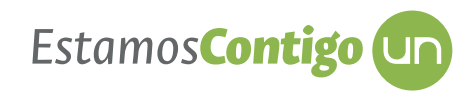

## **COMO SOLICITAR EL SERVICIO:**

## **S**) **VALIDACIÓN DEL USUARIO**:

Al ingresar a la aplicación web, el sistema identifica, si el solicitante tiene una cuenta UNAL, según ello, se presenta lo siguiente:

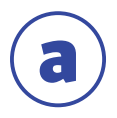

**Usuarios UNAL:** el sistema verifica que éste inscrito en la plataforma "Estamos Contigo UN"; en caso negativo, le muestra un mensaje informativo que indica "Sin registro".

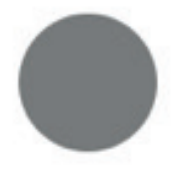

Sin registro

Para el ingreso a la universidad debe estar registrado en el aplicativo

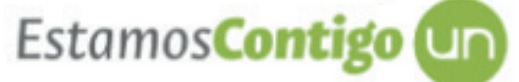

Posteriormente podrá continuar con su solicitud.

Si se encuentra inscrito en **Estamos Contigo UN,** se verifica su estado de salud, según lo reportado en está, desplegando un semáforo.

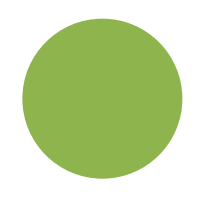

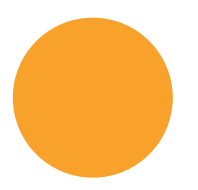

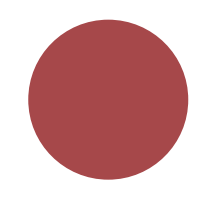

Sin restricción

En riesgo por antecedentes

No se recomienda el ingreso al campus

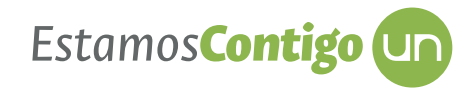

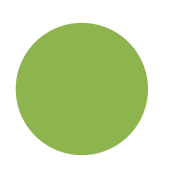

**El semáforo en "verde"** indica que no presenta antecedentes epidemiológicos, ni sintomatología asociado al COVID 19, puede continuar completando la información de la solicitud.

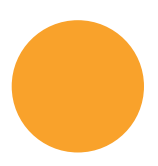

**El semáforo en "amarillo"** indica que presenta antecedentes epidemiológicos, por lo que adicionalmente debe aceptar un consentimiento para el ingreso al campus.

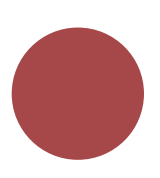

**El semáforo en "rojo"** indica que se ha reportado sintomatología asociada al COVID-19, por lo tanto, no puede continuar el trámite de solicitud de permiso de ingreso al campus.

#### CONSENTIMIENTO

ACEPTO Y MANIFIESTO DE MANERA LIBRE Y ESPONTÁNEA QUE DESEO CONTINUAR CON EL TRÁMITE DE OTORGAMIENTO DEL PERMISO DE INGRESO PRESENCIAL A LA UNIVERSIDAD A PESAR DE TENER ENFERMEDAD DE BASE O ESTAR DENTRO DEL RANGO DE EDAD DE 60 A 69 AÑOS, PARA LO CUAL, SOY CONSCIENTE DE QUE DEBO AUMENTAR LAS MEDIDAS DE AUTOCUIDADO Y PROTECCIÓN Y USAR DE MANERA OBLIGATORIA LOS IMPLEMENTOS DE PROTECCIÓN QUE SERÁN SUMINISTRADOS POR LA UNIVERSIDAD PARA EL DESEMPEÑO DE LA ACTIVIDAD O FUNCIÓN A REALIZARSE DURANTE EL PLAZO DE OTORGAMIENTO DEL PERMISO.

EN CASO DE QUE NO ACEPTE, NO SE CONTINUARÁ CON EL TRÁMITE DEL PERMISO, Y DEBERÁ PONERSE EN CONTACTO CON SU JEFE INMEDIATO PARA QUE SE COORDINE LA LA CONTINUACIÓN DEL TRABAJO EN CASA, VITUAL O REMOTO.

Mensaje de consentimiento del solicitante con antecedentes epidemiológicos.

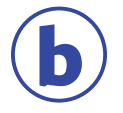

**Proveedores:** el sistema no realiza la validación con el aplicativo "Estamos Contigo UN", pero le pedirá documentación asociada a sus protocolos de bioseguridad que son requisito para que pueda darse el permiso.

## **DILIGENCIAMIENTO DEL FORMULARIO:**

Una vez realizada la validación, se le presenta al solicitante un formulario para diligenciar la información requerida.

| Paso Anterior                                                                                                    |                                                                                                    |                                                                                                    |                                                                      |
|----------------------------------------------------------------------------------------------------|----------------------------------------------------------------------------------------------------|----------------------------------------------------------------------------------------------------|----------------------------------------------------------------------|
|                                                                                                    | SOLICITUD DE PERMIS                                                                                                    | O DE INGRESO A LOS CAMPUS                                                                                                    |                                                                      |
|                                                                                                    |                                                                                                    |                                                                                                    |                                                                      |
|                                                                                                    | En ries                                                                                                    | o por antecedentes                                                                                                    |                                                                      |
|                                                                                                    | El ingreso a la universidad<br>Solicite el ingreso solo en caso o                                                                                                    | ouede implicar un riesgo para su salud.<br>e que lo considere estrictamente necesario                                          | ).                                                                   |
|                                                                                                    | DATOS                                                                                                    | DEL SOLICITANTE                                                                                                    |                                                                      |
| Tipo de documento *                                                                                                    | Cédula de Ciudadanía                                                                                                    | ✓ Nro. documento *                                                                                                    | 52816112                                                             |
|                                                                                                    |                                                                                                    |                                                                                                    |                                                                      |
| Nombre *                                                                                                    | Maria Victoria Vasquez Rodriguez                                                                                                    | Perfil*                                                                                                    | Personal administrativo                                              |
| Nombre *<br>Teléfono *                                                                                                    | Maria Victoria Vasquez Rodriguez                                                                                                    | Perfil *<br>Correo *                                                                                                    | Personal administrativo<br>mvvasquezr@unal.edu.co                    |
| Nombre*<br>Teléfono*<br>Dependencia a la que pertenece<br>Espacios donde                                                               | e se desea ingresar y l                                                                                                    | Perfil·<br>Correo·                                                                                                    | Personal administrativo<br>mvvasquezr@unal.edu.co                    |
| Nombre *<br>Teléfono *<br>Dependencia a la que pertenece<br>Espacios donde                                                             | Maria Victoria Vasquez Rodriguez<br>e se desea ingresar y<br>espacios Don                                                                                                    | Perfil*<br>Correo *                                                                                                    | Personal administrativo<br>mvvasquezr@unal.edu.co                    |
| Nombre *<br>Teléfono *<br>Dependencia a la que pertenece<br>Espacios donde                                                             | Maria Victoria Vasquez Rodriguez<br>e se desea ingresar y l<br>ESPACIOS DON<br>Listad                                                                                             | Perfil*<br>Correo*                                                                                                    | Personal administrativo<br>mvvasquezr@unal.edu.co                    |
| Nombre *<br>Teléfono *<br>Dependencia a la que pertenece<br>Espacios donde<br>Campus<br>1 Seleccione                                   | Maria Victoria Vasquez Rodriguez<br>e se desea ingresar y l<br>ESPACIOS DON<br>Listad<br>* Bloque *<br>NO DEFINIDO                                                                | Perfil*<br>Correo *<br>Detalles del pe<br>PE SE DESEA INGRESAR<br>Di de espacios<br>Aula/Laboratorio/Oficina *<br>2 Seleccione | Personal administrativo mvvasquezr@unal.edu.co ermiso Descripción    |
| Nombre *<br>Teléfono *<br>Dependencia a la que pertenece<br>Espacios donde<br>Campus<br>1 Seleccione                                   | Maria Victoria Vasquez Rodriguez<br>e se desea ingresar y l<br>ESPACIOS DON<br>Listad<br>* Bloque *<br>~ NO DEFINIDO<br>Agregar ublcación                                         | Perfil*<br>Correo *                                                                                                    | Personal administrativo mvvasquezr@unal.edu.co Permiso Descripción   |
| Nombre *<br>Teléfono *<br>Dependencia a la que pertenece<br>Espacios donde<br>Campus<br>1 Seleccione                                   | Maria Victoria Vasquez Rodriguez<br>E se desea ingresar y l<br>ESPACIOS DON<br>Listad<br>* Bloque *<br>NO DEFINIDO<br>Agregar ublcación<br>DETALLI                                | Perfil*<br>Correo *                                                                                                    | Personal administrativo mvvasquezr@unal.edu.co Permiso Descripción * |
| Nombre *<br>Teléfono *<br>Dependencia a la que pertenece<br>Espacios donde<br>Campus<br>1 Seleccione                                   | Maria Victoria Vasquez Rodriguez<br>e se desea ingresar y l<br>ESPACIOS DON<br>Listad<br>MO DEFINIDO<br>Agregar ubicación<br>DETALLI                                              | Perfil*<br>Correo *                                                                                                    | Personal administrativo mvvasquezr@unal.edu.co ermiso Descripción *  |
| Nombre *<br>Teléfono *<br>Dependencia a la que pertenece<br>Espacios donde<br>Campus<br>1Seleccione<br>Fecha Inicio *                  | Maria Victoria Vasquez Rodriguez                                                                                                    | Perfil *<br>Correo *                                                                                                    | Personal administrativo mvvasquezr@unal.edu.co Permiso Descripción   |
| Nombre *<br>Teléfono *<br>Dependencia a la que pertenece<br>Espacios donde<br>Campus<br>1Seleccione<br>Fecha Inicio *<br>Hora Inicio * | Maria Victoria Vasquez Rodriguez<br>e se desea ingresar y l<br>ESPACIOS DON<br>Listad<br>Mo DEFINIDO<br>Agregar ubicación<br>DETALLI<br>I<br>I<br>I<br>M<br>W<br>J<br>V<br>S<br>D | Perfil*<br>Correo *                                                                                                    | Personal administrativo mvvasquezr@unal.edu.co Permiso Descripción * |

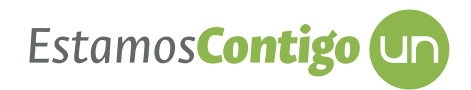

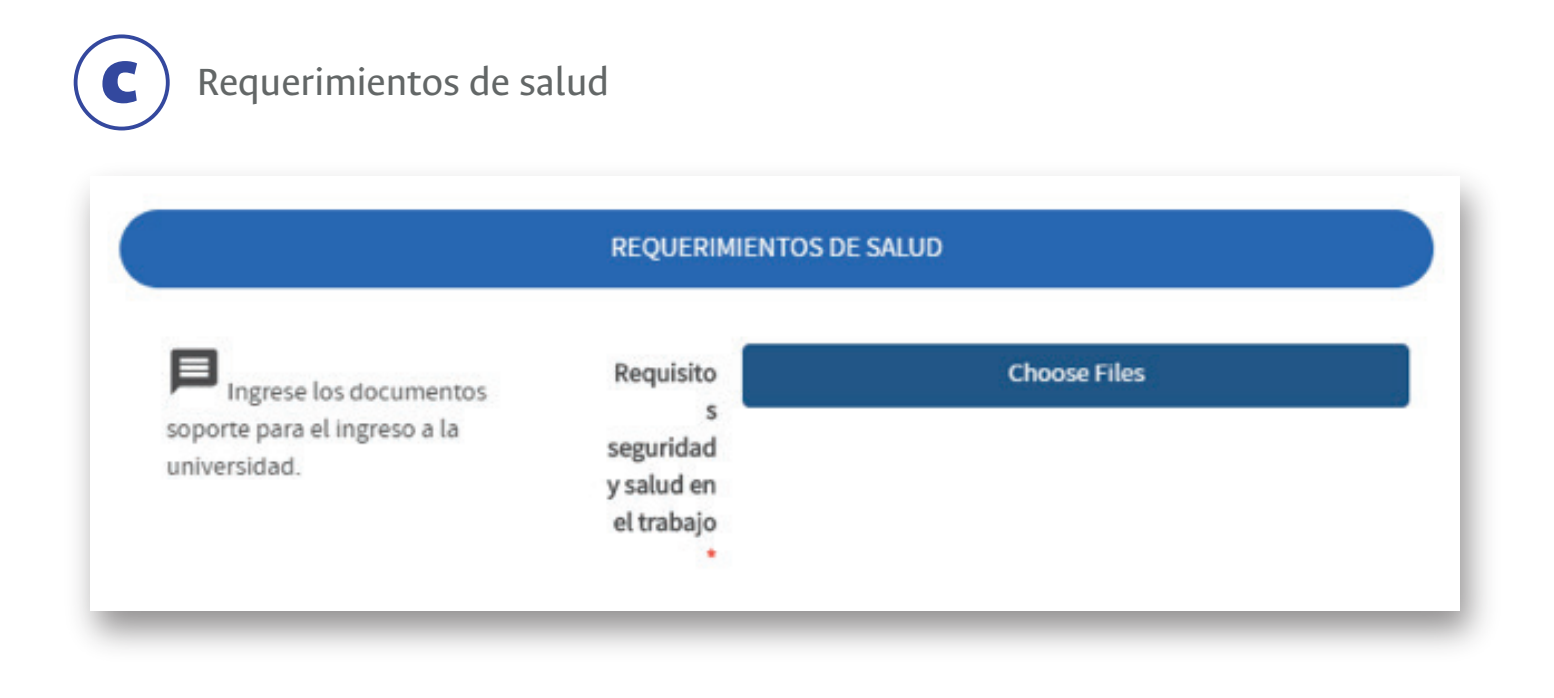

Consentimiento (aplica para personas con semáforo en amarillo)

|   | CONSENTIMIENTO                                                                                                    |
|---|----------------------------------------------------------------------------------------------------|
|   | ACEPTO Y MANIFIESTO DE MANERA LIBRE Y ESPONTÁNEA QUE DESEO CONTINUAR CON EL TRÁMITE DE OTORGAMIENTO DEL PERMISO DE<br>INGRESO PRESENCIAL A LA UNIVERSIDAD A PESAR DE TENER ENFERMEDAD DE BASE O ESTAR DENTRO DEL RANGO DE EDAD DE 60 A 69 AÑOS,<br>PARA LO CUAL, SOY CONSCIENTE DE QUE DEBO AUMENTAR LAS MEDIDAS DE AUTOCUIDADO Y PROTECCIÓN Y USAR DE MANERA OBLIGATORIA<br>LOS IMPLEMENTOS DE PROTECCIÓN QUE SERÁN SUMINISTRADOS POR LA UNIVERSIDAD PARA EL DESEMPEÑO DE LA ACTIVIDAD O FUNCIÓN A<br>REALIZARSE DURANTE EL PLAZO DE OTORGAMIENTO DEL PERMISO. |
| ) | EN CASO DE QUE NO ACEPTE, NO SE CONTINUARÁ CON EL TRÁMITE DEL PERMISO, Y DEBERÁ PONERSE EN CONTACTO CON SU JEFE INMEDIATO<br>PARA QUE SE COORDINE LA LA CONTINUACIÓN DEL TRABAJO EN CASA, VITUAL O REMOTO.                                                                                                    |

Una vez completado la información, dar clic en el botón "Hacer solicitud",

Una vez realizada la solicitud, se envía confirmación de ésta, a través del correo electrónico que se ingresó en los datos del solicitante.

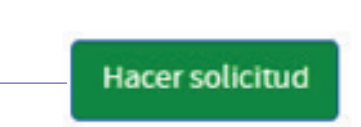

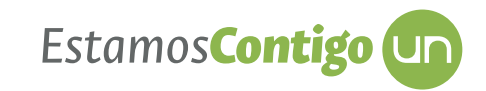

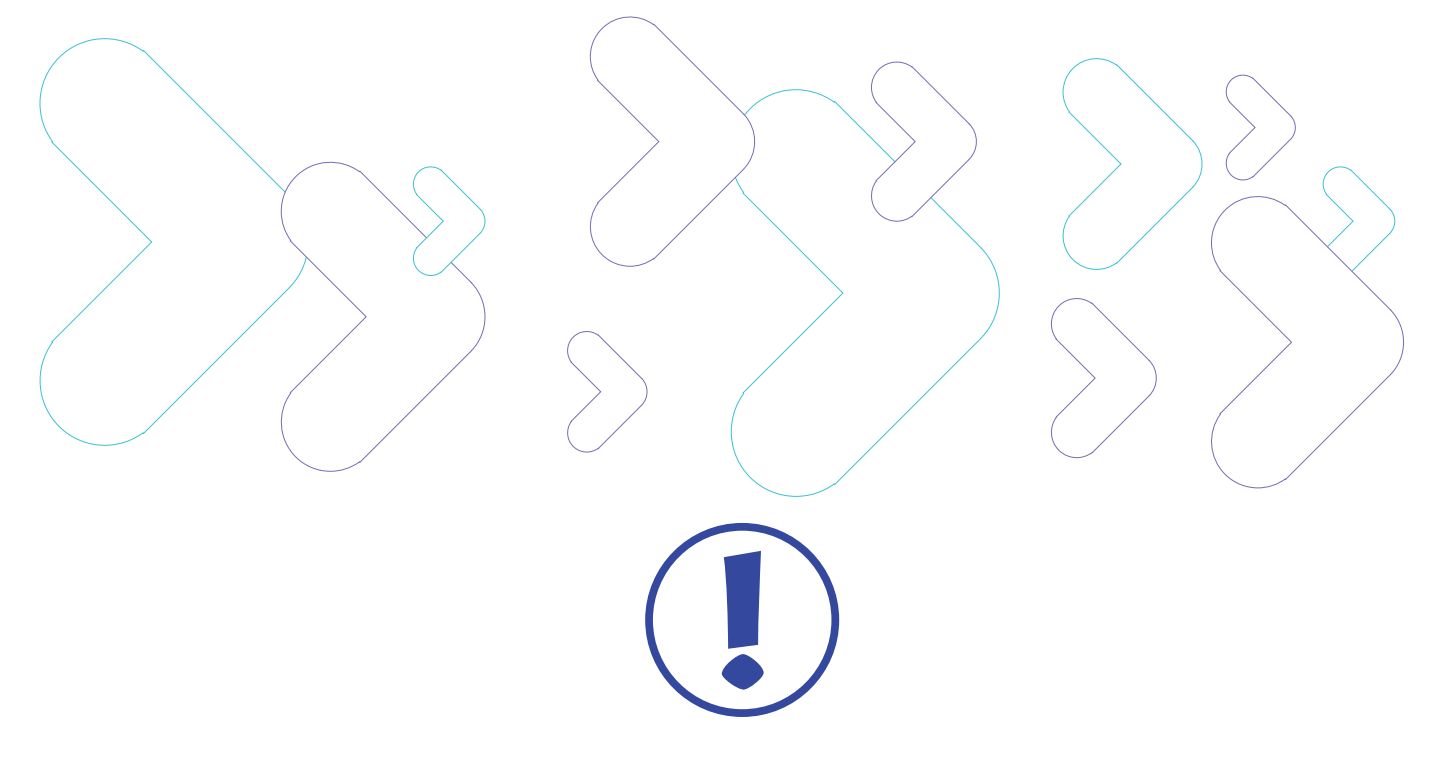

# **INFORMACIÓN A TENER EN CUENTA:**

- > Vía correo electrónico se le enviará la respuesta a la solicitud.
- En caso de aprobarse una solicitud de permiso, se le enviará al correo electrónico documento adjunto con los datos del permiso.